# 自主学習ビデオに関する準備

#### ■ 自主学習ビデオの内容 ★ Unit 1~30まで

ビデオには世界中のGrapeSEEDのトレーナーが教師として登場し、教室でのレッスンのようにGrapeSEEDの学習を体験できます。各レッスンは、お子さまが楽しみながら閲覧できるように2~3個の短い動画に分かれています。

#### ■ 設定方法

下記「視聴の手順」の説明に従って操作した後、お子さまに機器を渡して学習をスタート してください。次のWebブラウザのいずれかをご利用ください: Google Chrome/Microsoft Edge/Safari/Firefox(※各ブラウザ最新版)

#### ■ 学習の進め方

- お子さまが学習しているUnitのレッスンを順番に視聴してください。一日1レッスン視聴が可能です。レッスンを全部を視聴すると、次の日に次のレッスンビデオを視聴することができます。
  - 例 Unit 8の「Lesson 1」は動画が3個ありますので「Lesson1.1→ Lesson 1.2→Lesson 1.3」の順番に再生します。次の日には「Lesson 2」が視聴できるようになります。
- 視聴可能なユニットはアプリに連動しています。新しいユニットのビデオが公開されるタイミングは所属学園にご確認ください。

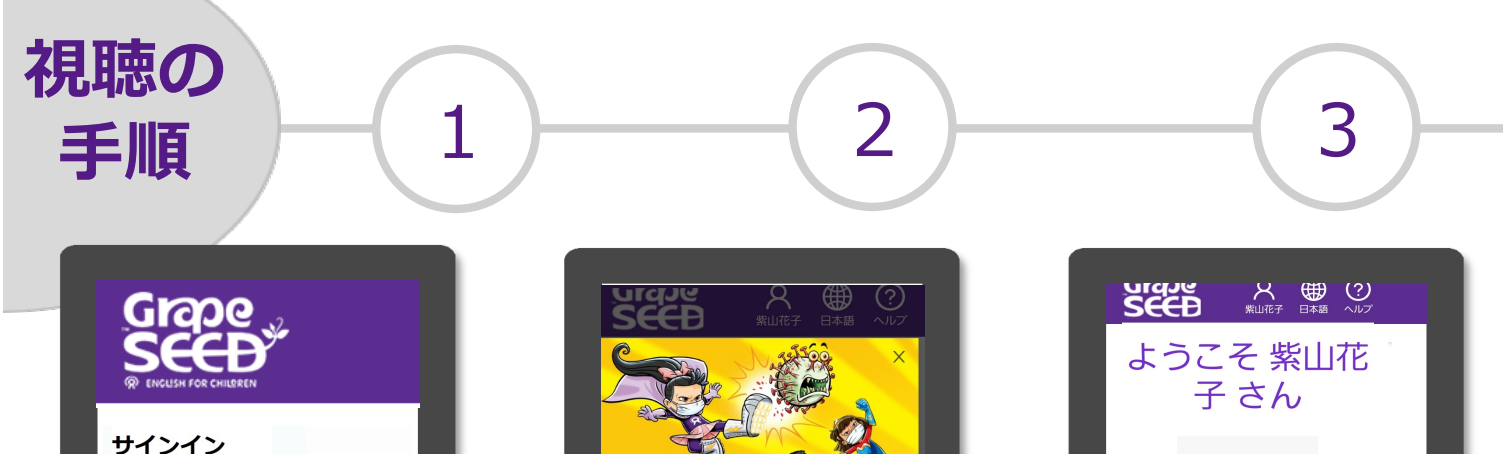

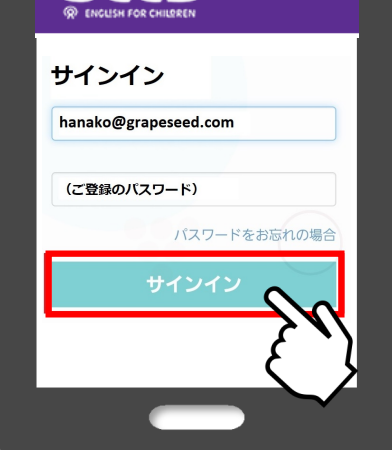

### Webブラウザを開く

GrapeSEED保護者サイト にアクセスし、アプリの アカウントを入力して サインインします。 URL: <u>parents.grapeseed.com</u>

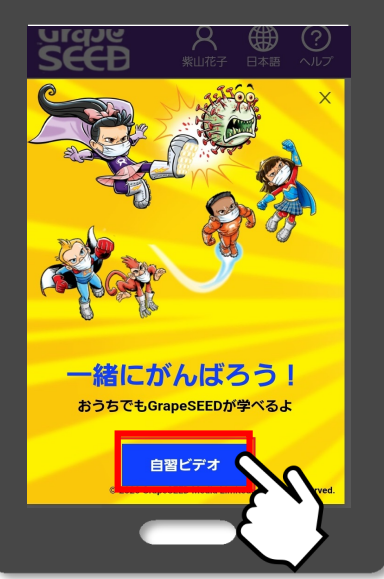

#### はじめての視聴

「自習ビデオ」ボタンが 表示されない場合、下記の URLに直接アクセスして ください。 URL: <u>teaching.grapeseed.com</u>

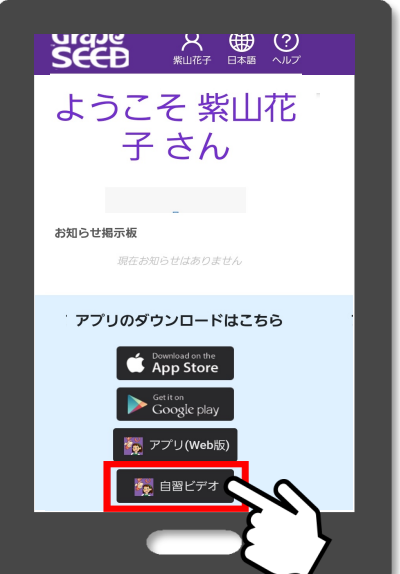

#### 2回目以降の視聴

画面下の「自習ビデオ」 ボタンをタップします。

## 視聴の手順

名前を選択 視聴するお子さまをタップ

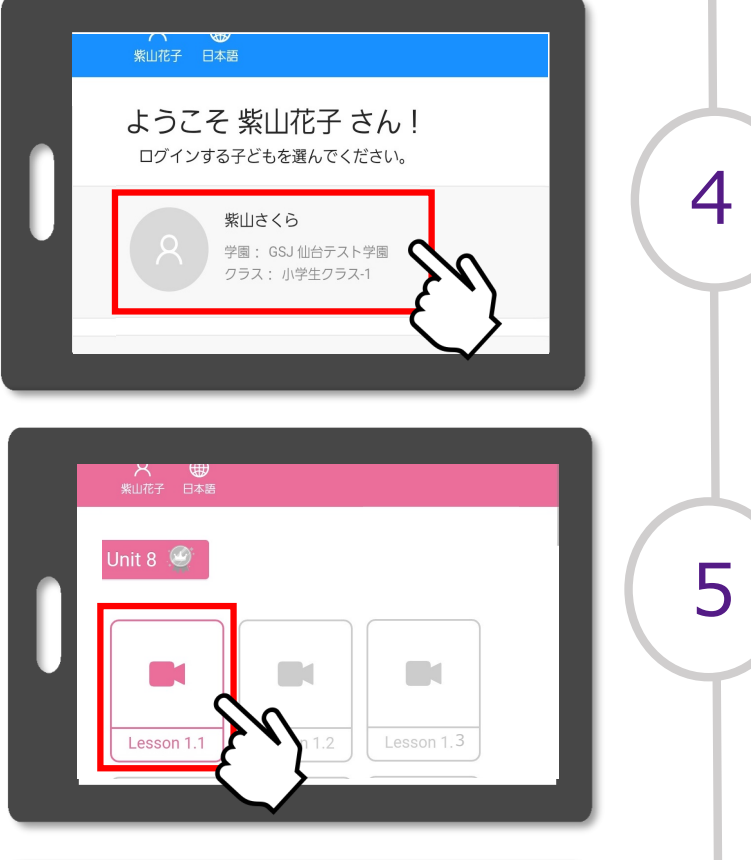

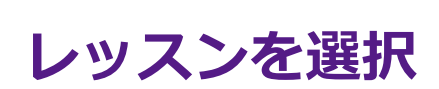

レッスンを順番通りに選択

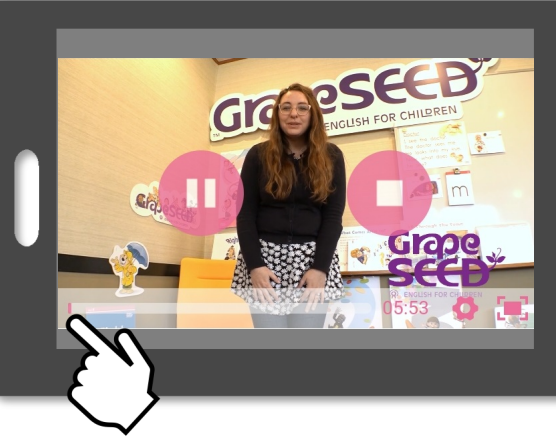

6

## 視聴開始!

自主学習ビデオのレッスンが 再生されます

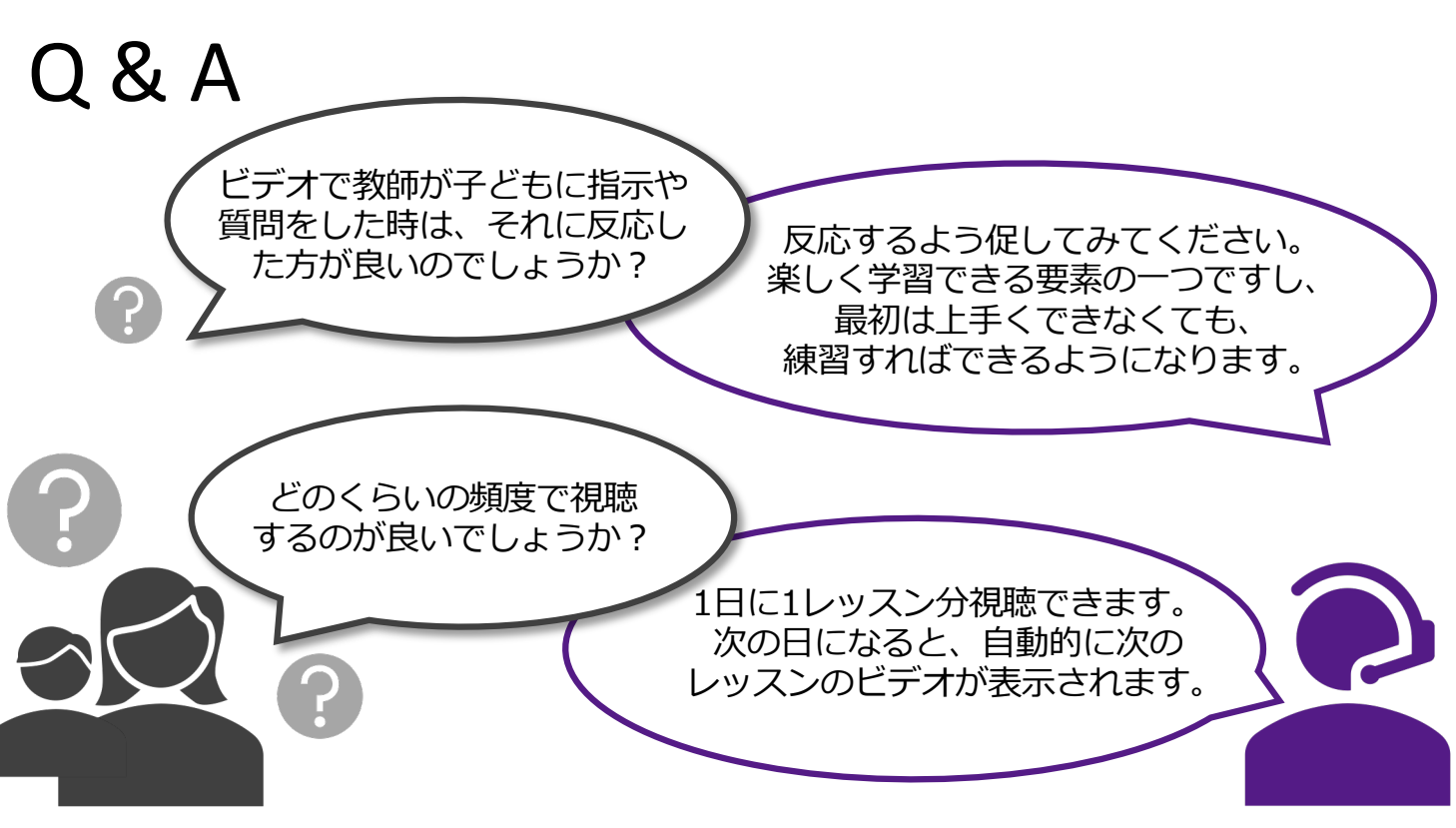